# 2O2O학년도 전공심학과정 신입생을 위한 안내

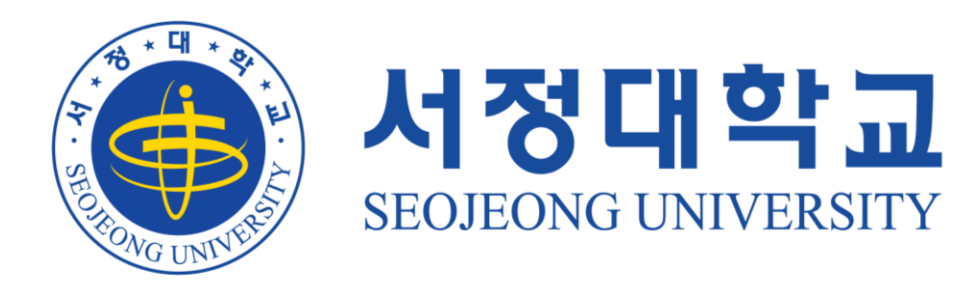

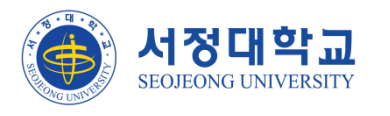

#### Ⅲ. 국가장학금 신청 안내

#### Ⅱ. 수강신청 방법 안내

#### I. 학사 안내

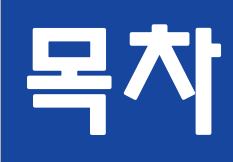

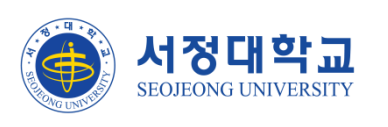

- 블렌디드 수업 실시 (온라인, 오프라인 병행수업)
- 개강 연기에 따른 결손 보충방법 : 보충강의 시행예정(추후 공지)
- 학번 생성 : 3월2일 (학과에서 개별 공지, 초기 PW는 생년월일)
- 수강신청 기간 : 3월9일~3월11일
- 개강 연기 : 3월16일(월) 개강

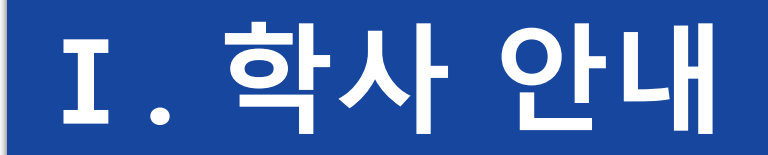

## I. 학사 일정

| 구분             | 학사일정                  | 비고                       |
|----------------|-----------------------|--------------------------|
| 1주차 ~ 2주차      | O3.16 (월) ~ O3.27 (금) | 집중수업기간 ( 전과목 블렌디드 수업 진행) |
| 3주차 ~          | O3.3O (월) 이후          | 일반수업 (등교)                |
| 중간고사           | O5.O4 (월) ~ O5.O8 (금) |                          |
| 기말고사           | O6.15 (월) ~ O6.19 (금) |                          |
| 성적확인 및 이의신청 기간 | O6.24 (수) ~ O6.26 (금) |                          |

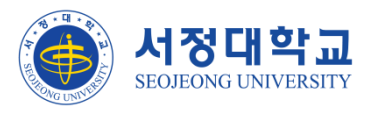

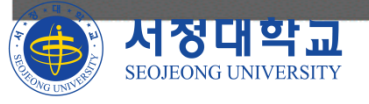

(우)11429 경기 양주시 은원면 화업로 1049-56 TEL: 031-859-6900 FAX: 031-859-6904 Copyright © Secieong College. All rights reserved.

#### ※ 서비스 이용을 끝낸 후에는 개인정보보호를 위하여 꼭 로그아웃 해주시기 바랍니다

처음사용자는 비밀번호가 생년월일로 설정되어있습니다. 이 경우 비밀번호 변경 후 이용 가능합니다. 타인의 계정으로 무단 로그인할 경우 정보통신망이용 측진 및 정보보호등에 관한법률 제48조(정보통신망 침해행위 등의 금지), 제72조(별칙)에 의거 형사처벌을 받게됩니다.

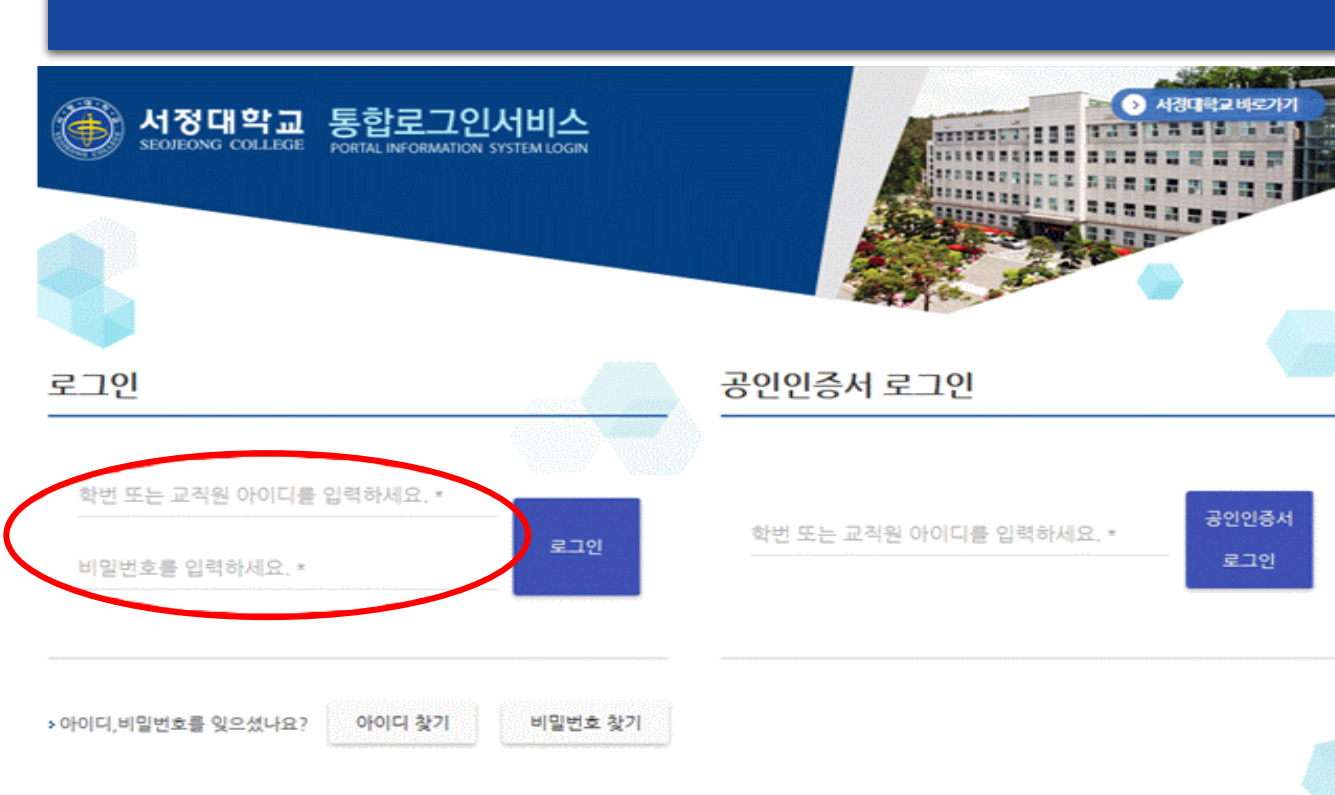

<u> 1. 수강신청 방법 안내 1</u>

#### □ 통합정보시스템을 이용한 수강신청

- 1. 통합로그인시스템 로그인

   (sso\_seojeong\_ac\_kr)
- 야 이 디 : 학번(9자리)
- 비밀번호 : 생년월일 6지리

(ex. 991208)

※ 처음로그인 한 뒤 비밀번호

변경 후 사용 권장

| II. 수강신청 방법 안내 2                                                                                                    |                        |
|----------------------------------------------------------------------------------------------------|------------------------|
| ····································                                                                                                    | □ 통합정보시스템을 이용한 수강신청    |
| 사용자 : 0, 접속시간 : , 접속 IP :<br>비밀번호 변경 로그아운                                                                                                    | - 로그인 후 학시정보 (수강신청) 클릭 |
| 통합정보시스템                                                                                                    |                        |
| 학사정보(수강신청)<br>웹메일                                                                                                    |                        |
| NCS교육관리시스템                                                                                                    |                        |
| (우)11429 경기 양주시 은현면 화합로 1049-56 TEL: 031-859-6900 FAX: 031-859-6904<br>Copyright © Seojeong College. All rights reserved.<br>SEOJEONG UNIVERSITY |                        |

SEOJEONG UNIVERSITY

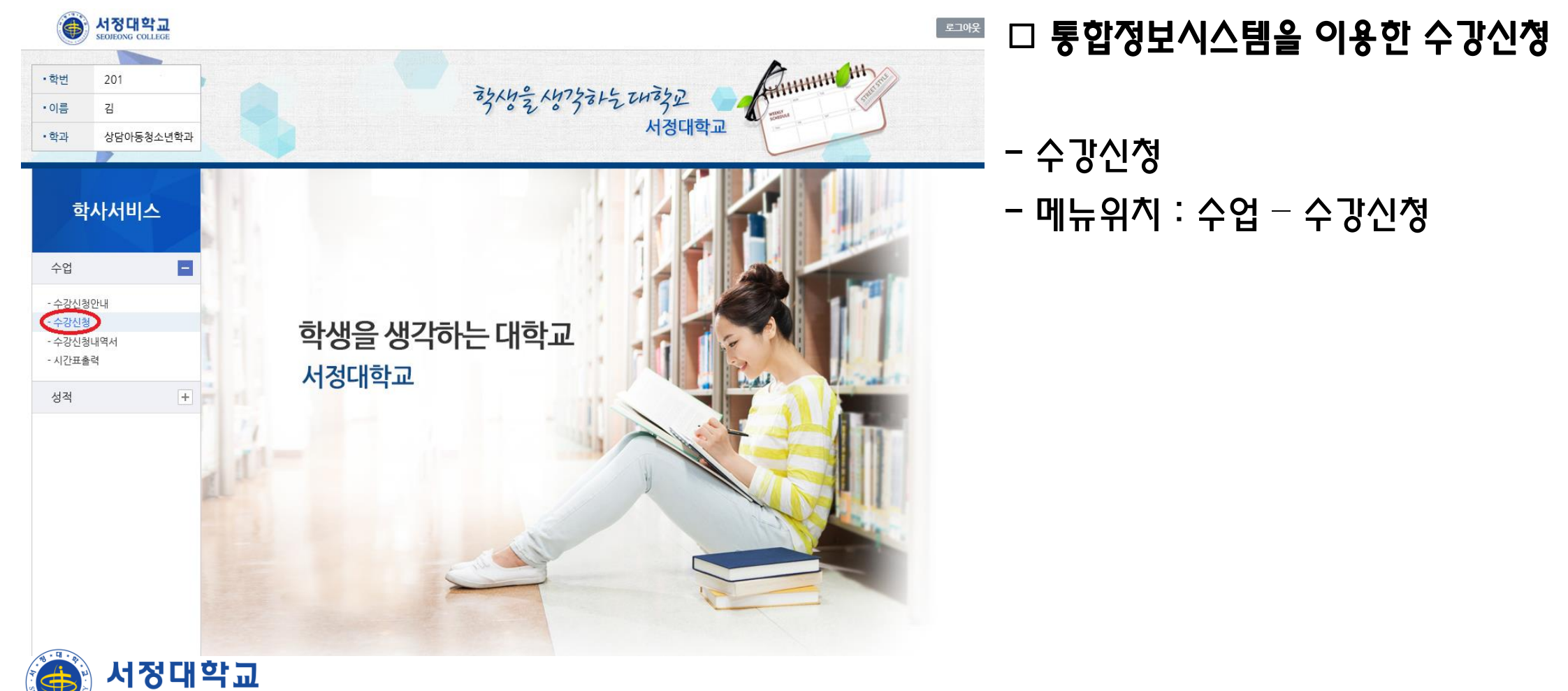

SEOJEONG UNIVERSITY

| 학사서비스              | 수강신청 🗆 통합정보시스템을 이용한 수강신청                                                                                                    |
|--------------------|----------------------------------------------------------------------------------------------------|
| 수업                 | ▫개설泼み리스트(1)에서 신청할 과목                                                                                                    |
|                    | · · · · · · · · · · · · · · · · · · ·                                                                                                    |
| - 수강신청안내<br>> 수강신청 | APW APW       APW APW       APW APW       APW APW APW APW APW APW APW APW APW APW                                                                                                    |
| - 수강신청내역서          | 신청 유아교육과 유아교육과 <mark>유야 제 20 10 20 20 20 20 20 20 20 20 20 20 20 20 20</mark>                                                                                                    |
| - 시간표물덕            |                                                                                                    |
| 성적 +               | <u>신청</u> 경영과 경영과 교양 N3100211 생활과법 1 1 2 목주]2.3 이선재 32 40                                                                                                    |
|                    |                                                                                                    |
|                    |                                                                                                    |
|                    |                                                                                                    |
|                    | 취소     학과     건공     구분 과목코드     과목명     학년분반학점     시간표     과수명     계수강     제수강 제수강제수강제수강                                                                                                    |
|                    | 취소         상담아동청소년학과         산공         03080611         행복론         1         1         3         월[야]1.2.3         이원박         장상수강         2019-08-28                                                                                                    |
|                    | ★ 상담아동청소년학과 상담아동청소년학과 전공 03080651 원격교육론 1 1 3 토(주)1,2,3 박주연 정상수강 2019-08-28 - 수강신정 학점 및 신정과목수는 (④)                                                                                                    |
|                    | 취소       상담아동청소년학과       전공       03080661       학습이론       1       1       3       월[야]4.5/토(주)7       김에 팀       정상수강       2019-08-28                                                                                                    |
|                    | 취소       상담아동청소년학과       상담아동청소년학과       전공       03080671       평생교육경영론       1       1       3       수[야]1,2,3       박종섭       정상수강       2019-08-28       기       1       1       3       수[야]1,2,3       박종섭       정상수강       2019-08-28       기       1       1       3       수[야]1,2,3       박종섭       정상수강       2019-08-28       기       1       1       3       수[야]1,2,3       박종섭       정상수강       2019-08-28       기       1       1       1       3       수[야]1,2,3       박종섭       3       2019-08-28       기       1       1       1       3       수[야]1,2,3       박종섭       3       2019-08-28       기       1       1       1       3       수[야]1,2,3       박종섭       3       2019-08-28       기       1       1       1       3       수[야]1,2,3       박종섭       3       2019-08-28       기       1       1       1       3       수[야]1,2,3       박종섭       3       2019-08-28       기       1       1       3       수[야]1,2,3       1       3       2019-08-28       기       1       1       1       3       수[야]1,2,3       1       1       3       2       2       2       1       1       1 |
|                    | 휘소       상담아동청소년학과       찬공       03080711       평생교육프로그램개발론       1       1       3       토[주]4.5.6       조진한       정상수강       2019-08-28                                                                                                    |
|                    | $\overline{A}$                                                                                                    |
|                    |                                                                                                    |
|                    | · 학점계 15 · 신청과목수 5 · 현재취득학점 · 졸업필요학점                                                                                                    |
| 🚯 서정대              | 학교                                                                                                    |

Ŧ

SEOJEONG UNIVERSITY

|   | 학사서비스                                     | 수강신청내역    | 서      |                     |      |                        |                |                |       |            | ♠ > 수        | 업 > 수강신청내역서 | □ 통합정보시스템을 이용한 수강신청                                       |
|---|-------------------------------------------|-----------|--------|---------------------|------|------------------------|----------------|----------------|-------|------------|--------------|-------------|-----------------------------------------------------------|
|   | 수업 🗖                                      | 🖬 수강신청내역서 |        |                     |      |                        |                |                |       |            |              | 조회          |                                                           |
| • | - 수강신청안내<br>- 수강신청<br>오수강신청내역자<br>- 시간표출력 |           | 9)   Ę | È   ⊕ <i>⊝</i> [ 10 | 0%`  |                        | ) <b>e</b>   C |                |       |            |              |             | - 수강신청 내역서에서 <b>수강신청 확인</b><br><b>의</b> 은 추려하여, 하과리 제추하니다 |
|   | 성적 +                                      |           |        | 2                   | 20   | 년도 학                   | 기 수강           | 확인원            | 리     |            |              |             | 편을 올랐지? 국파도 예술입기가.                                        |
|   |                                           |           | 학년     | 학과                  |      | 전공                     | 학번             | 성명             |       | 연락처        | I            |             |                                                           |
|   |                                           |           | 1      | 상담아동청소년학과           | è    | :담아동청소년학과              | 20             | 김              | 010-  | -          |              |             |                                                           |
|   |                                           |           |        |                     |      | 수강신경                   | 청 내역           |                |       |            |              |             |                                                           |
|   |                                           |           | 24     |                     | -174 | 과목개설 현황                |                |                |       |            |              |             |                                                           |
|   |                                           |           | 구도     | 과 폭 명               | 막섬   | 학과                     | 5              | !공             | 학년 분! | 반 담당교수     | 수강구분         |             |                                                           |
|   |                                           |           | 전공     | 행복론                 | 3    | 상담아동청소년학과              | 상담아동           | 청소년학과          | 1 1   | 이원박        | 정상수강         |             |                                                           |
|   |                                           |           | 전공     | 원격교육론               | 3    | 상담아동청소년학과              | 상담아동           | 형소년학과          | 1 1   | 박주연        | 정상수강         |             |                                                           |
|   |                                           |           | 전공     | 평생교육프로그램개발론         | 3    | 상담아동청소년학과              | · 상담마동:        | 영소년학과<br>에시네하기 | 1 1   | 조진한        | 정상수강         |             |                                                           |
|   |                                           |           | 신송 저곤  |                     | 3    | 상담마동청조년학과<br>산단마동천소녀학과 | · 상담마동:        | 왕조난덕과<br>형소년한과 | 1 1   | 의공집<br>긴메린 | 정성우성<br>전산수간 |             |                                                           |
|   |                                           |           | 20     |                     |      | 000001014              | 0 2010         | 52095          |       |            | 0010         |             |                                                           |
|   |                                           |           |        |                     |      |                        |                |                |       |            |              |             |                                                           |
|   |                                           |           |        |                     |      |                        |                |                |       |            |              |             |                                                           |
| ( | 🍋 서정대                                     | 학교        |        |                     |      |                        |                |                |       |            |              |             |                                                           |

9

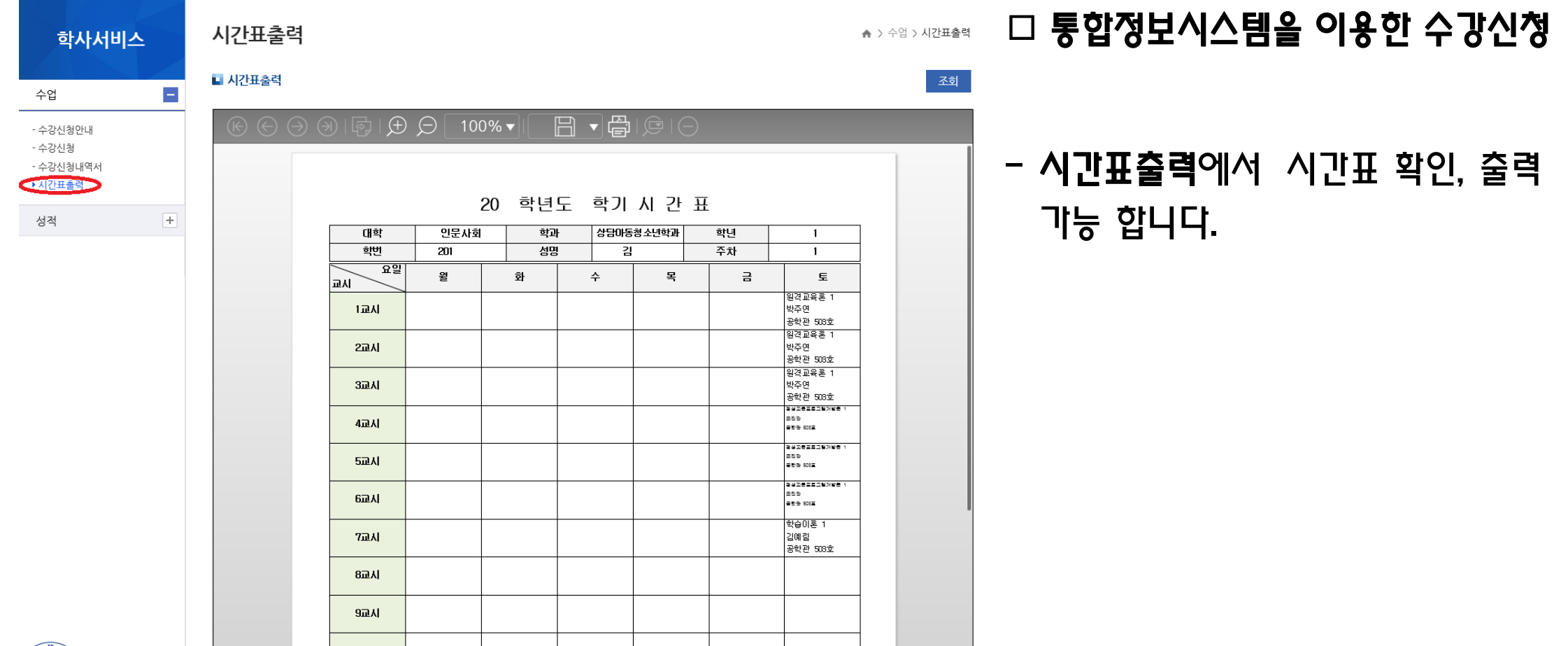

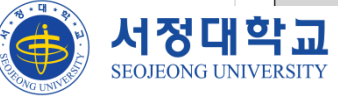

### Ⅲ. 국가장학금신청안내

#### 소득연계형 국가장학금

- 신청일정: 2020. 2. 3.(월) 9시 ~ 2020. 3. 10.(화) 18시
  - 주말 및 공휴일 포함 신청기간 내 24시간 신청 가능(단, 마감일
    - 제외)
  - 대상자: 신입생·편입생·재입학생, 복학생
     \* 재학생은 국가장학금 1차 신청이 원칙(단, 재학 중 2회에 한해 2차 신청이 가능하며 구제신청서 제출 시 재심사 가능)
- 서류제출 : 2020. 2. 3.(월) 9시 ~ 2020. 3. 12.(목) 18시
- 가구원동의: 2020. 2. 3.(월) 9시 ~ 2020. 3. 12.(목) 18시

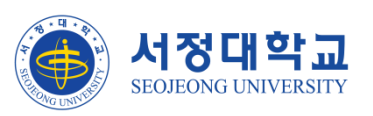

## Ⅲ. 국가장학금신청안내

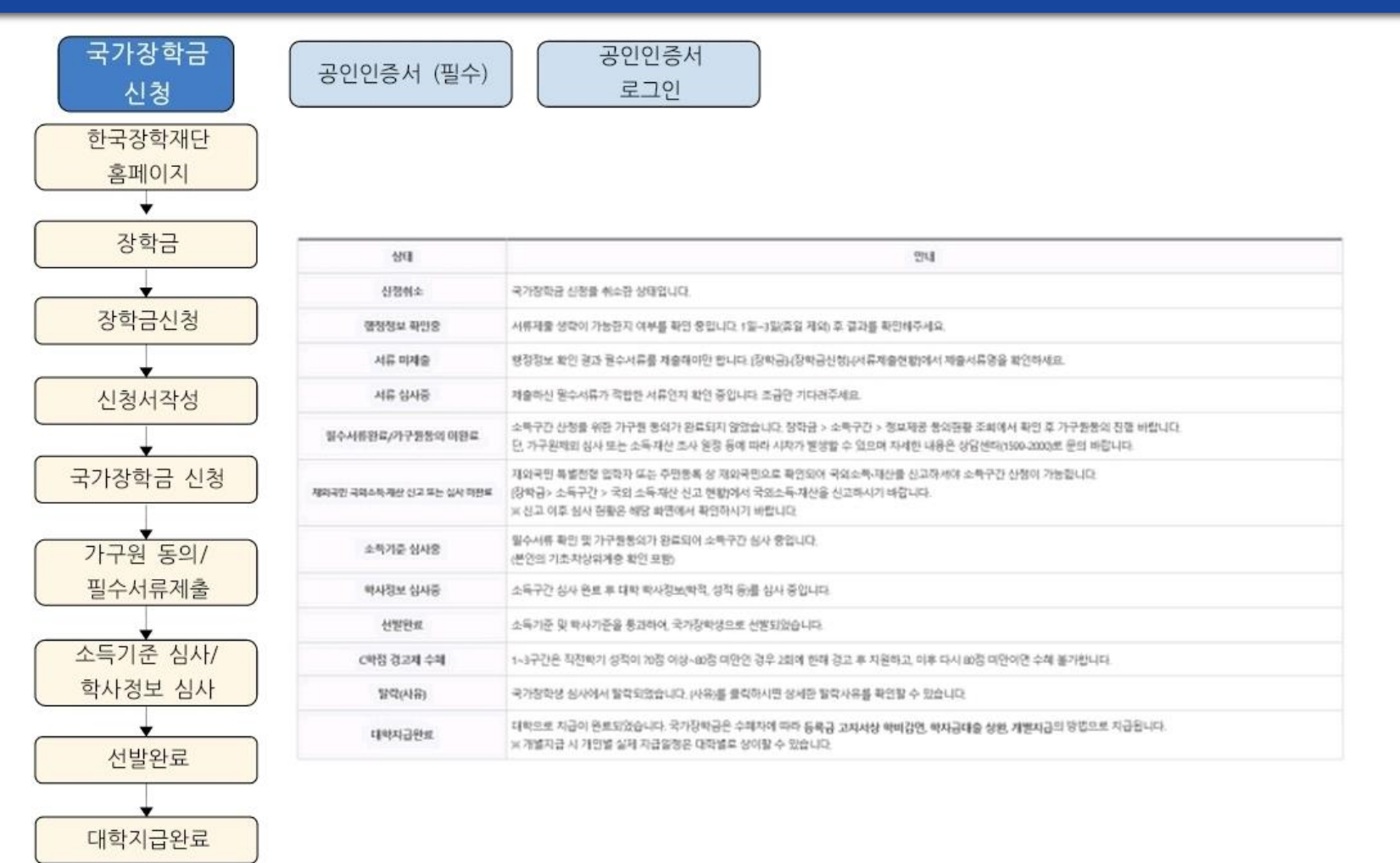

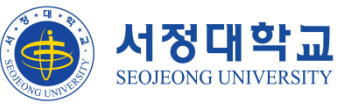

# 입학을 축하 합니다.

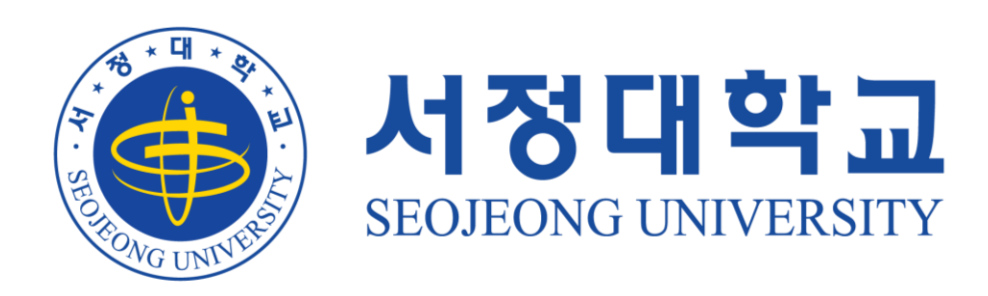